# Kurzanleitung City Gutschein (CCV)

## Zahlung

- 1. Betrag eingeben und mit OK bestätigen
- 2. Karte nach Aufforderung rechts durchziehen
- 3. Onlineverbindung wird aufgebaut und anschließend werden die Belege gedruckt

Storno (nur innerhalb eines Kassenschnittzeitraums möglich)

- 1. Wählen Sie das X-Symbol (Storno)
- 2. Kassierer-PIN eingeben (Standard = 222222) und mit OK bestätigen
- 3. Die zu stornierende TA-Nummer auswählen (siehe Beleg) und mit OK bestätigen
- 4. Der zu stornierende Betrag wird angezeigt
- 5. Karte nach Aufforderung rechts durchziehen
- 6. Onlineverbindung wird aufgebaut und anschließend werden die Belege gedruckt

## Guthabenabfrage

- 1. Favoriten-Taste und anschl. Menü-Taste
- 2. PIN eingeben und auf Buchungen gehen
- 3. Taste nach unten bis Gutscheinkarte
- 4. Kontoabfrage auswählen
- 5. Onlineverbindung wird aufgebaut und anschließend werden die Belege Kontoabfrage gedruckt

#### Kassenschnitt

Die Summe der Gutscheinkartentransaktionen finden Sie unter "GS-Karte". Hinweis: Die Aktivierungsfunktion im Gutschein-Menü hat keine Funktion.

#### Vorgehensweise, wenn Restguthaben zu klein

- 1. Betrag eingeben, grüne OK-Taste drücken und Karte rechts durchziehen
- 2. Onlineverbindung wird aufgebaut und anschließend werden die Belege gedruckt
- 3. Das Terminal druckt einen Fehlerbeleg mit dem Hinweis "Zahlung/Vorgang nicht möglich" und "Guthaben XXX,XX EUR"

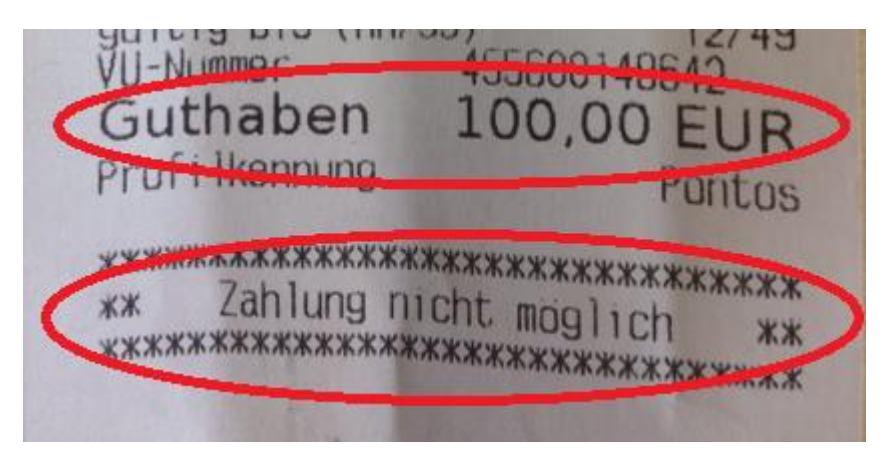

- 4. Geben Sie nun den Betrag in das Terminal ein, der auf dem Fehlerbeleg als Guthaben ausgewiesen ist und drücken Sie die grüne OK-Taste
- 5. Karte wieder rechts durchziehen
- 6. Onlineverbindung wird aufgebaut und anschließend werden die Belege gedruckt (Zahlung-erfolgt-Belege werden gedruckt)
- 7. Restbetrag mit einer zweiten Gutscheinkarte oder einer anderen Zahlungsart begleichen